# SYDOUIX®

GB App Instructions Micro WLAN HD camera Item No. 1677715

## B Page

| 1.             | Cor  | nection                                 | 3 |  |  |
|----------------|------|-----------------------------------------|---|--|--|
|                | a)   | Connecting the product to your phone    | 3 |  |  |
|                | b)   | Connecting to the app                   | 3 |  |  |
|                | c)   | Adding another camera                   | 4 |  |  |
|                | d)   | Connecting the product to a WiFi router | 5 |  |  |
| 2.             | Live | ve feed                                 |   |  |  |
|                | a)   | Entering the live feed                  | 6 |  |  |
|                | b)   | Live feed settings                      | 6 |  |  |
| 3.             | Set  | ings                                    | 7 |  |  |
| 4. App gallery |      | gallery                                 | 8 |  |  |
|                | a)   | Editing the app gallery                 | 8 |  |  |
|                | b)   | Deleting the whole camera's app gallery | 8 |  |  |
| 5.             | Sys  | tem information                         | 9 |  |  |

## 1. Connection

#### a) Connecting the product to your phone

- · Turn on the product.
- · The yellow LED flashes slowly (pairing mode).

If the LED lights up blue, the product is in standby mode. Press the WIFI button to enter the pairing mode.

 Open your phone's WiFi settings. Select "RCAM-XXXXX-XXXXX" from the list and join this network.

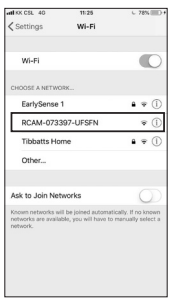

## b) Adding the product to the app

- · Download and open the "Mini WiFi Cam" app on your phone.
- · Tap on "Click here to add a camera".

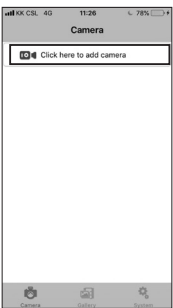

• Tap on "Auto search" and then on the camera name "RCAM-XXXXXX-XXXXX".

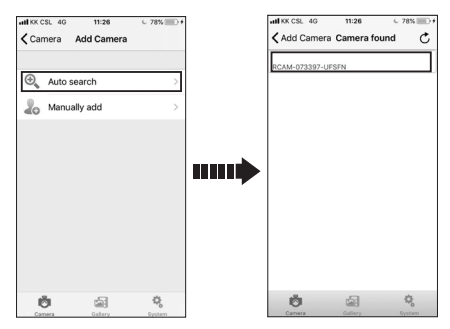

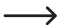

→ If the automatic search does not work, tap on "Manually add".

| Name      | Enter a name of your own choice.                                       |
|-----------|------------------------------------------------------------------------|
| ID        | Enter the ID number (RCAM-XXXXXX-XXXX) from the bottom of your camera. |
| User name | Do not change the pre-set user name.                                   |
| Password  | Keep this box empty.                                                   |

#### c) Adding another camera

To add another camera, tap "Click here to add camera".

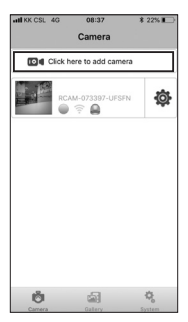

→ You can save up to 6 cameras, depending on the network condition.

### d) Connecting the product to a WiFi router

- To connect the product to a WiFi router, it must first be connected and added to the app on your phone.
- · Tap on the gear icon and select "Settings".

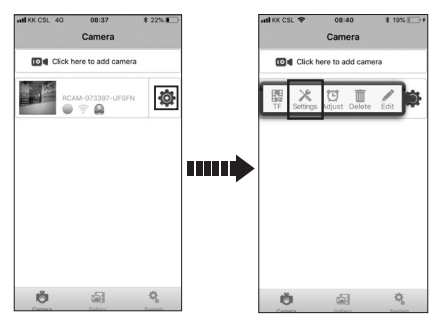

- · Tap on "WiFi Settings".
- · Select the desired WiFi network and enter the corresponding password.

| 🕞 Back         | Settings                    |   | 🕞 Back                                       | WiFi Settings  | 🔘 Save |  |
|----------------|-----------------------------|---|----------------------------------------------|----------------|--------|--|
| WiFi Settings  |                             |   | Wireless network available<br>Please select: |                |        |  |
| Mail Settings  |                             | 0 | 0                                            |                |        |  |
| Alarm Settings |                             |   |                                              |                |        |  |
| User S         | iettings                    | Ø | 0                                            | Table Service  |        |  |
| 0              | Restore deault              |   |                                              |                |        |  |
| 0              | AutoUpgrade System Firmware |   | Blosso enter                                 | WiEi password: |        |  |
|                | WFI81_0.0.2.8               |   |                                              |                |        |  |

· Tap "Save" and then tap "Yes" in the pop-up window.

|                              |                        |        |     | E Back                       | WiFi Settings                 | Save C        |
|------------------------------|------------------------|--------|-----|------------------------------|-------------------------------|---------------|
| D Back                       | WiFi Settings          | 🔘 Save | l I | Wireless net<br>Please selec | work available<br>t:          |               |
| Wireless net<br>Please selec | twork available<br>:t: |        |     | 0                            | 7.0.011                       |               |
| 0                            | 1108,801               |        |     | 0                            | Apple Service                 |               |
| 0                            | regals for the         |        |     | ·                            |                               |               |
|                              |                        |        |     | You need to re               | boot the device for changes t | o take place! |
| Please enter                 | r WiFi password:       |        |     |                              | No Yes                        |               |
|                              |                        |        | ]   |                              |                               |               |

· The product will automatically reboot and connect to the WiFi router in 1-2 minutes.

### a) Entering the live feed

To enter the live feed, tap on the camera window.

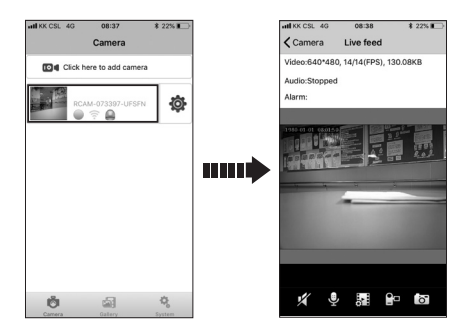

### b) Live feed settings

| × | Audio on/off                            |
|---|-----------------------------------------|
| Ē | This icon has no function in this mode. |
| ò | TV mode / Resolution adjustment         |
|   | Manual video recording                  |
| ō | Snapshot                                |

# 3. Settings

Tap on the gear icon to access the camera settings.

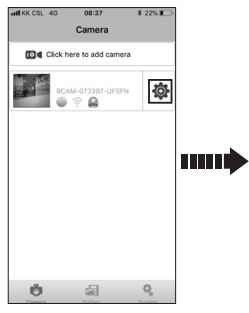

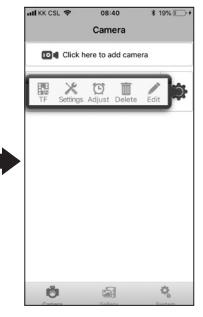

| TF       | Device record list                            | View, delete or share recordings.                                                          |  |  |  |  |
|----------|-----------------------------------------------|--------------------------------------------------------------------------------------------|--|--|--|--|
|          | WiFi Settings                                 | Choose and save a WiFi network.                                                            |  |  |  |  |
|          | Mail Settings                                 | Save the mail settings for email<br>notifications.<br>———————————————————————————————————— |  |  |  |  |
|          | Alarm Settings                                |                                                                                            |  |  |  |  |
| *        | Works only with<br>activated mail<br>settings | Motion detection Send alarm email Alarm recording                                          |  |  |  |  |
| Settings |                                               | You can set a new user name and password for another user.                                 |  |  |  |  |
|          | User Settings                                 | Share your camera ID, the new user name and password with the other user.                  |  |  |  |  |
|          |                                               | The other user can download the app and add the camera manually.                           |  |  |  |  |
|          | Restore default                               | Restore to default settings.                                                               |  |  |  |  |
|          | Auto Upgrade<br>System Firmware               | Upgrade to the latest firmware.                                                            |  |  |  |  |
| Adjust   | Time Adjust                                   | Set the same time as your mobile phone.                                                    |  |  |  |  |
| Delete   | Delete                                        | Delete a camera from the camera list.                                                      |  |  |  |  |

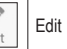

## 4. App gallery

Tap "Gallery" to access the app gallery settings.

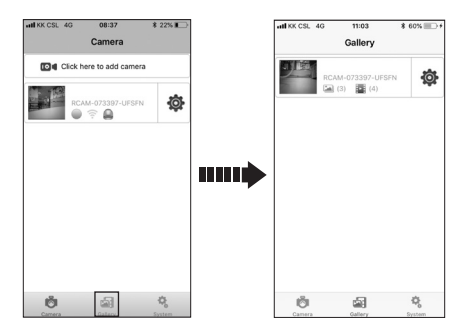

#### a) Editing the app gallery

- · Tap the camera window to enter the camera's app gallery.
- · You can delete or export a particular recording/photo.

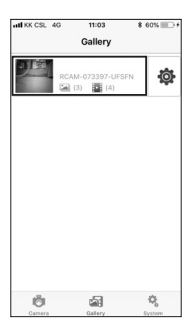

#### b) Deleting the whole camera's app gallery

To delete the whole camera's gallery, tap the gear icon and then "Delete".

# 5. System information

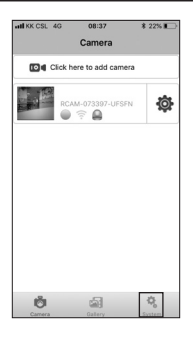

Tap "System" to:

- · Activate/deactivate push messages
- · View the system version information

| Ð  | Dies ist eine Publikation der Conrad Electronic SE, Klaus-Conrad-Str. 1, D-92240 Hirschau (www.conrad.com).                                                                                                    |
|----|----------------------------------------------------------------------------------------------------|
|    | Alle Rechte einschließlich Übersetzung vorbehalten. Reproduktionen jeder<br>Art, z.B. Fotokopie, Mikroverfilmung, oder die Erfassung in elektronischen<br>Daten-verarbeitungsanlagen, bedürfen der schriftlichen Genehmigung<br>des Herausgebers. Nachdruck, auch auszugsweise, verboten. Die<br>Publikation entspricht dem technischen Stand bei Drucklegung.                     |
|    | Copyright 2018 by Conrad Electronic SE.                                                                                                    |
| B  | This is a publication by Conrad Electronic SE, Klaus-Conrad-Str. 1, D-92240 Hirschau (www.conrad.com).                                                                                                    |
|    | All rights including translation reserved. Reproduction by any method, e.g. photocopy, microfilming, or the capture in electronic data processing systems require the prior written approval by the editor. Reprinting, also in part, is prohibited. This publication represent the technical status at the time of printing.                                                      |
|    | Copyright 2018 by Conrad Electronic SE.                                                                                                    |
| F  | Ceci est une publication de Conrad Electronic SE, Klaus-Conrad-Str. 1, D-92240 Hirschau (www.conrad.com).                                                                                                    |
|    | Tous droits réservés, y compris de traduction. Toute reproduction, quelle<br>qu'elle soit (p. ex. photocopie, microfilm, saisie dans des installations de<br>traitement de données) nécessite une autorisation écrite de l'éditeur. Il est<br>interdit de le réimprimer, même par extraits. Cette publication correspond<br>au niveau technique du moment de la mise sous presse.  |
|    | Copyright 2018 by Conrad Electronic SE.                                                                                                    |
| NL | Dit is een publicatie van Conrad Electronic SE, Klaus-Conrad-Str. 1, D-92240 Hirschau (www.conrad.com).                                                                                                    |
|    | Alle rechten, vertaling inbegrepen, voorbehouden. Reproducties van welke<br>aard dan ook, bijvoorbeeld fotokopie, microverfilming of de registratie in<br>elektronische gegevensverwerkingsapparatuur, vereisen de schriftelijke<br>toestemming van de uitgever. Nadruk, ook van uittreksels, verboden. De<br>publicatie voldoet aan de technische stand bij het in druk bezorgen. |
|    | Copyright 2018 by Conrad Electronic SE.                                                                                                    |